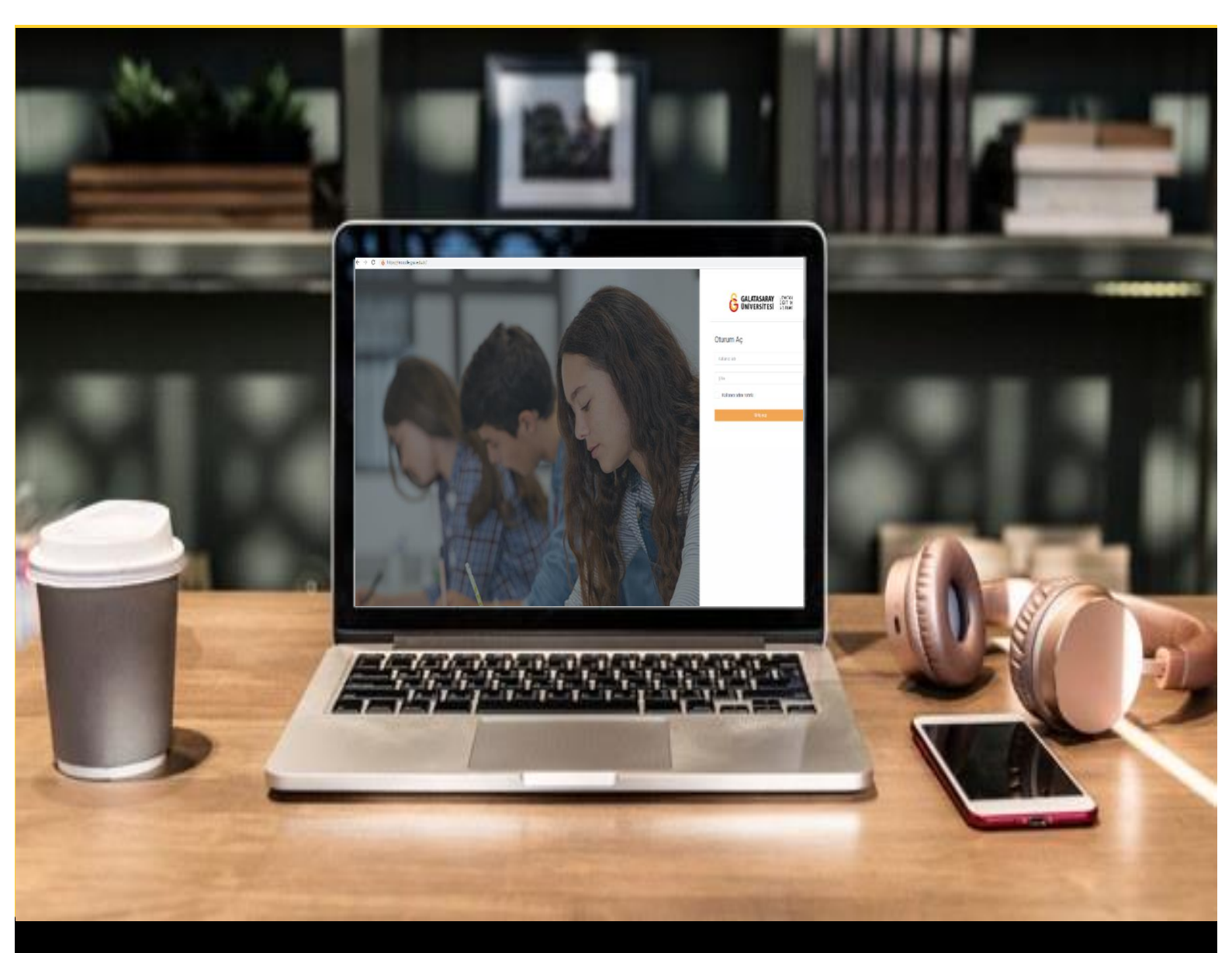

# moodle

## AKADEMİSYENLER İÇİN KULLANIM KILAVUZU

Moodle'da Açık Uçlu Sınav Oluşturma

### GALATASARAY ÜNİVERSİTESİ UZAKTAN EĞİTİM UYGULAMA VE ARAŞTIRMA MERKEZİ

Galatasaray Üniversitesi Uzaktan Eğitim Uygulama ve Araştırma Merkezi

https://uzem.gsu.edu.tr/

#### AÇIK UÇLU SINAV OLUŞTURMA

Moodle'da bir sınava açık uçlu soru eklemek için ilk olarak ön ayarlamalarını tamamladığınız soru ekleyeceğimiz sınava tıklamamız gerekir. Şekil 1'deki örnekte Final Haftası altına Sınav 5 (Açık uçlu sınav) eklenmiştir. Sınav ön ayarlamalarının nasıl yapılacağıyla ilgili detaylı bilgi için **Moodle'da Sınav Ön Ayarlarını Yapma** başlıklı destek materyallerini inceleyebilirsiniz.

| Final Haftası                               |          |
|---------------------------------------------|----------|
| Sınav 1 (Manuel Çoktan Seçmeli Soru Ekleme) | <u> </u> |
| 🚳 Sınav 2 (Soru Bankasından Soru Eklerne)   |          |
| Sınav 3 (Rastgele Soru Ekleme)              |          |
| Sınav 4 (Rapor Görüntüleme)                 |          |
| Sinav 5 (Açık Uçlu Sinav)                   |          |
|                                             |          |
| 14 October - 20 October                     |          |

Şekil 1 Ön ayarları yapılmış sınavı görüntüleme

İlgili sınava tıklanınca Şekil 2'deki sınav sayfası açılacaktır. Bu sayfadaki butonuna tıklayınız.

Sınavı düzenle

|                           |                                                            | 0 - |
|---------------------------|------------------------------------------------------------|-----|
| Sınav 5 (Açık Uçlu Sınav) |                                                            |     |
| Yönerge buraya yazılır.   |                                                            |     |
|                           | İzin verilen uygulama: 1                                   |     |
|                           | Bu sınav 13 October 2021, Wednesday, 14:03 tarihinde bitti |     |
|                           | Zaman sınırı: 30 dk                                        |     |
|                           | Sina eginzenle<br>Kursa dön                                |     |
| Önceki Faaliyet           | Geçiş yap 🗢                                                |     |

Şekil 2 Sınav ayarları sayfası

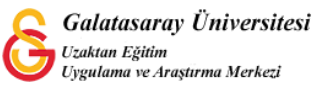

Açılan soru ekleme sayfasında Ekle menüsü altından yeni bir soru seçeneğine tıklayınız (Bkz. Şekil 3).

| orular: 0   Bu sınav k | apalı                |           |  | En yüksek not 10,00        | Kaydet       |
|------------------------|----------------------|-----------|--|----------------------------|--------------|
| Tekrar sayfalandır     | Birden fazla öğe seç |           |  | Topla                      |              |
| 1                      |                      |           |  | Sorular                    | ı karıştır 😮 |
|                        |                      |           |  |                            | Ekle 💌       |
|                        |                      |           |  | y <mark>er &amp;y</mark> s | oru          |
|                        |                      |           |  | + soru ban                 | kasından     |
|                        |                      |           |  | + rasgele b                | ir soru      |
|                        |                      |           |  |                            |              |
|                        |                      |           |  |                            |              |
|                        |                      | Casia una |  |                            |              |

#### Şekil 3 Soru ekleme sayfası

Açılan Eklenecek soru tipin seçin başlıklı sayfada <sup>Seçeneğini</sup> seçeneğini seçili hale getiriniz (Bkz. Şekil 4).

| Ekle | eneo       | cek soru tipini se                   | eçin ×                                                                                              |
|------|------------|--------------------------------------|----------------------------------------------------------------------------------------------------|
| S    | OR         | ULAR                                 | Bir kaç cümle veya paragrafla soruya cevap<br>vermesine izin verir. Bu tip elle notlandırılmalıdır. |
| 0    | ŧ≡         | Çoktan seçmeli                       |                                                                                                    |
| 0    | ••         | Doğru/Yanlış                         |                                                                                                    |
| 0    | Ħ          | Eşleştirme                           |                                                                                                    |
| 0    |            | Kısa cevap                           |                                                                                                    |
| 0    | -          | Sayısal                              |                                                                                                    |
| R    |            | Yazılı                               |                                                                                                    |
| 0    | 2#2<br>#-1 | Basit Hesaplanmış                    |                                                                                                    |
| 0    | •          | Eksik kelimeleri<br>seç              |                                                                                                    |
| 0    | 2+2<br>= ? | Hesaplanan çoklu<br>seçim            |                                                                                                    |
| 0    | 2+2<br>= ? | Hesaplanmış                          |                                                                                                    |
| 0    | ÷          | İşaretleyicileri<br>sürükle ve bırak |                                                                                                    |
|      |            | Markey - Marked and -                |                                                                                                    |
|      |            |                                      | Ekle                                                                                                |

Şekil 4 Soru türü seçme

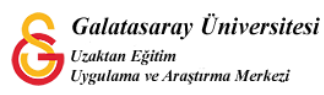

Soru eklenince açılan soru ayarları sayfasında ilk olarak **Kategori** bölümünden sorunun ekleneceği dizin seçilir. Soru ilgili sınav dizinine ya da ders altına eklenebilir. **Soru adı** karşısındaki metin kutusuna soru adı yazılır. **Soru metni** kutucuğuna soru kökü/soru ifadesi yazılır (Bkz. Şekil 5).

| Yazılı sorusu | u ekleniy | οΓο                                         |                  |
|---------------|-----------|---------------------------------------------|------------------|
|               |           |                                             | Hepsini genişlet |
| - Genel       |           |                                             |                  |
| Kategori      |           | Sınav 5 (Açık Uçlu Sınav) için varsayılan 🗢 |                  |
| Soru adı      | 0         | 1                                           |                  |
| Soru metini   | 0         | Դ А∗ В <i>I</i> ≔ ≔ % % այ ⊆ ֎ ≜ ≢ ⊘ н∞     |                  |
|               |           | xx                                          |                  |
|               |           |                                             |                  |
|               |           |                                             |                  |
|               |           |                                             |                  |
|               |           |                                             |                  |
|               |           |                                             | © ]              |

Şekil 5 Soru ayarları-1

Soru ayarları sayfasında aşağıya indiğimizde **Yanıt seçenekleri** bölümündeki Yanıt biçimi menüsünden HTML editör seçildiğinde öğrenci metin editörüne girdiği cevap metnin biçimlendirebilecektir. Ekleyeceği yazının boyutunu fontunu, kalınlığını vs. değiştirebilecektir.

| Yanıt biçimi        |   | ✓ HTML oditer                    |       |
|---------------------|---|----------------------------------|-------|
| Metni gerekli kıl   |   | Düz metin tek boşluklu yazı tini |       |
| Girdi kutusu boyutu |   | Satır içi metin yok              |       |
| Eklere izin ver     |   | Hayır 🗢                          |       |
| Ekleri gerekli kıl  | 0 | Ekler isteğe bağlıdır 🗢          |       |
| Accepted file types | 0 | Accepted file types              |       |
|                     |   | Accepted file types Sec Seçim    | n yok |

Şekil 6 Soru ayarları-2

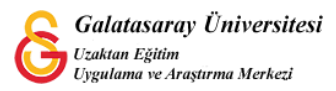

Yanıt seçenekleri bölümündeki **Metni gerekli kıl** menüsünden ise metin girişini zorunlu kılıp kılmayacağımızı belirleyebiliriz (Bkz. Şekil 7).

|                     |   | HTML editor                | •               |  |  |
|---------------------|---|----------------------------|-----------------|--|--|
| Metni gerekli kıl   |   | ✓ Oğranışinin metin girmes | ini zorunlu kıl |  |  |
| Girdi kutusu boyutu |   | 15 dizeler \$              | ir              |  |  |
| Eklere izin ver     |   | Hayır ¢                    |                 |  |  |
| Ekleri gerekli kıl  | 0 | Ekler isteğe bağlıdır 🗢    |                 |  |  |
|                     | 0 |                            |                 |  |  |
| Ekleri gerekli kıl  | 0 | Ekler isteğe bağlıdır 🗢    |                 |  |  |

#### Şekil 7 Soru ayarları-3

Yanıt seçenekleri bölümündeki Girdi **kutusu boyutu** bölümünde öğrencilerin cevapları girecekleri metin kutusu büyüklüğü ayarlanır (Bkz. Şekil 8).

| Yanıt biçimi        |   | HTML editor                            |               |  |
|---------------------|---|----------------------------------------|---------------|--|
| Metni gerekli kıl   |   | 5 dizeler tin girmesini zorunlu kıl 🗢  |               |  |
| Girdi kutusu boyutu |   | 10 dizeler<br>✓ 15 dizeler             |               |  |
| Eklere izin ver     |   | 20 dizeler<br>25 dizeler               |               |  |
| Ekleri gerekli kıl  | 0 | 35 dizeler<br>49 dizeler<br>19 dizeler |               |  |
| Accepted file types | 0 | Accepted file types                    |               |  |
|                     |   | Accepted file types                    | Seç Seçim yok |  |

#### Şekil 8 Soru ayarları-4

**Eklere izin ver** bölümünden eklere izin verip vermeyeceğimizi seçebiliriz (Bkz. Şekil 9).

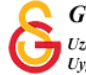

| 'anıt biçimi        |   | HTML editor \$                           |  |
|---------------------|---|------------------------------------------|--|
| /letni gerekli kıl  |   | Öğrencinin metin girmesini zorunlu kıl 🕈 |  |
| Sirdi kutusu boyutu |   | 40 dizeler 🗢                             |  |
| klere izin ver      | 1 |                                          |  |
| ikleri gerekli kıl  | 0 | 2<br>3 bağlıdır ≎                        |  |
| ccepted file types  | 0 | Limitsiz                                 |  |

Şekil 9 Soru ayarları-5

Ekleri gerekli kıl menüsünden ise ek dosya eklemeden sınavın tamamlanıp tamamlanamayacağını seçebilirsiniz. Ekler isteğe bağlı olabilir ya da belirli sayıda ek dosya eklemeyi zorunlu hale getirebilirsiniz. Örneğin, öğrenciler bir cevaplarını bir PDF dosyası olarak sisteme yüklesin istiyorsak eki gerekli kılarak dosya eklemeden sınavı tamamlayabilmenin önüne geçebiliriz (Bkz. Şekil 10).

| /anıt biçimi        |   | HTML editor \$                           |
|---------------------|---|------------------------------------------|
| Metni gerekli kıl   |   | Öğrencinin metin girmesini zorunlu kıl 🗢 |
| Girdi kutusu boyutu |   | 40 dizeler ¢                             |
| Eklere izin ver     |   | 1 •                                      |
| Ekleri gerekli kıl  | 0 | ✓ Completee baglidir                     |
| Accepted file types | 0 | 2 )es                                    |

#### Şekil 10 Soru ayarları-6

Ek olarak yüklenecek dosya türü belirlemek için "Accepted file types" (Kabul edilen dosya türleri) bölümünden istediğimiz türleri seçip sayfanın en altında görüntülenecek

olan

кіїкіен кауце

butonuna tıklamamız gerekmektedir (Bkz. Şekil 11).

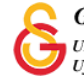

| ⊇ Bütün dosya türleri                                                    |         |  |  |
|--------------------------------------------------------------------------|---------|--|--|
| Arşiv dosyaları .7z. bdoc.cdoc.ddoc.gtar.tgz.gz.gzip.hqx.rar.sit.tar.zip | Genişle |  |  |
| Döküman dosyaları .doc .docx .epub .gdoc .odt .ott .oth .pdf .rtf        | Daral   |  |  |
| application/vnd.google-apps.document .gdoc                               |         |  |  |
| EPUB e-kitap .epub                                                       |         |  |  |
| OpenDocument Metin belgesi .odt                                          |         |  |  |
| OpenDocument Metin şablonu .ott                                          |         |  |  |
| OpenDocument Web sayfası şablonu .oth                                    |         |  |  |
| PDF belgesi .pdf                                                         |         |  |  |
| RTF belgesi .rtf                                                         |         |  |  |
| Word belgesi .doc                                                        |         |  |  |
| Word dokümanı .docx                                                      |         |  |  |

#### Şekil 11 Soru ayarları-7

Tüm ayarlamalar tamamlandıktan sonra ilgili açık uçlu soru, soru ekleme sayfasına eklenecektir (Bkz. Şekil 12). Açık uçlu sorular sistem tarafından değerlendirilemeyeceği için not bölümünde ayarlama yapmamız gerekmemektedir. Birden fazla soru eklemek için aynı şekilde Ekle menüsü altından soru ekleyebilirsiniz.

| Tekrar sayfalandır | Birden fazla öğe seç | Toplam not: 1,        |
|--------------------|----------------------|-----------------------|
| 1                  |                      | 🗋 Soruları karıştır 🧿 |
| Sayfa 1            |                      | Ekle 👻                |
| 1                  | 🖸 🕸 1 XX açıkayınız. | Q 📋 1,00 🖋            |
|                    | •                    | Ekle *                |
|                    |                      |                       |

#### Şekil 12 Eklenen soruyu görüntüleme

Sorular eklenen sınav tamamlandıktan sonra sınav sayfasındaki menüsü altından Önizleme seçeneğine tıklayınız (Bkz. Şekil 13).

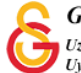

|                           |                                                            | •                           |
|---------------------------|------------------------------------------------------------|-----------------------------|
| Sinay 5 (Acik Uclu Sinay) |                                                            | Ayarları düzenle            |
| ennar e (rişin eşia       | Grup geçersiz kılma                                        |                             |
| Yönerge buraya yazılır.   |                                                            | Kullanıcıları geçersiz kılm |
|                           |                                                            | Sinavi düzenle              |
|                           | İzin verilen uygulama: 1                                   | Q Önizleme                  |
|                           | Bu sınav 13 October 2021, Wednesday, 14:03 tarihinde bitti | Sonuçlar                    |
|                           | Terrar curve 20 dk                                         | Notlar                      |
|                           | Zaman sinn. 30 dk                                          | Cevaplar                    |
|                           |                                                            | Sınav istatistikleri        |
|                           | Kursa dön                                                  | Elle notlandırma            |
|                           |                                                            | Yerel olarak atanmış rolle  |
|                           |                                                            | İzinler                     |
| Onceki Faaliyet           | Geçiş yap                                                  | İzinleri kontrol et         |
|                           |                                                            | Filtralar                   |

#### Şekil 13 Sınav önizleme

Şekil 14'te görüldüğü üzere ilgili soru(lar) görüntülenecektir. Öğrencilerin eklebilecekleri maksimum dosya boyutu olan 256MB uyarısı da soru ekranında görüntülenmektedir. Herhangi bir düzenleme yapmak için ilgili sorunun sol tarafında

bulunan <sup>• souv dzete</sup> yazısına tıklayarak ya da soru sayfasından (Bkz. Şekil 12) butonuna tıklayarak soruda değişiklik yapabilirsiniz.

|                               |                                                                                                    | Sınav gezintisi      |
|-------------------------------|----------------------------------------------------------------------------------------------------|----------------------|
| Uzgünüz, bu sınava erişilemes | 2                                                                                                    | Uygulamayı bitir     |
| toru 1                        | W and and a local sector of the local sector of the local sector of the local sector of the local sector of the | Yeni önizleme başlat |
| Henüz cevaplanmadı            | An algorithme &                                                                                                 | 3                    |
| 1,00 üzerinden                |                                                                                                    |                      |
| P Soruyu işaretle             |                                                                                                    |                      |
| O Soruyu düzenle              |                                                                                                    |                      |
|                               |                                                                                                    |                      |
|                               |                                                                                                    |                      |
|                               |                                                                                                    |                      |
|                               |                                                                                                    |                      |
|                               |                                                                                                    |                      |
|                               |                                                                                                    |                      |
|                               |                                                                                                    |                      |
|                               |                                                                                                    |                      |
|                               |                                                                                                    |                      |
|                               |                                                                                                    |                      |
|                               |                                                                                                    |                      |
|                               |                                                                                                    |                      |
|                               |                                                                                                    |                      |
|                               |                                                                                                    |                      |
|                               | En büyük dosya boyutu: 256MB, en fazla ek dosya sayısı: 1                                                       |                      |
|                               | D III II II II                                                                                                  |                      |
|                               | Depatar                                                                                                    |                      |
|                               |                                                                                                    |                      |
|                               |                                                                                                    |                      |
|                               |                                                                                                    |                      |
|                               |                                                                                                    |                      |

Şekil 14 Eklenen sınav önizleme sayfası

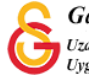